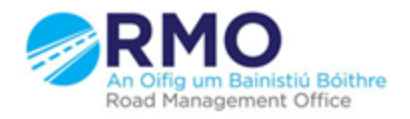

Working together effectively Ag obair go héifeachtach le chéile

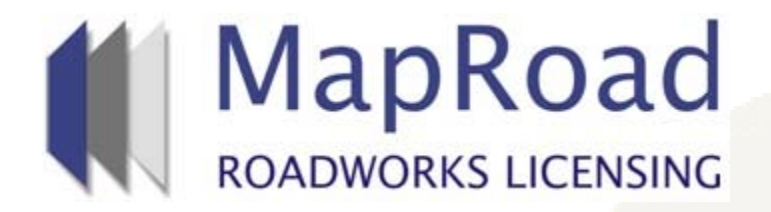

### Title: Finding an Application by Map View

| Reference: | 8        |  |
|------------|----------|--|
| Revision:  | 1        |  |
| Date:      | 15/03/17 |  |

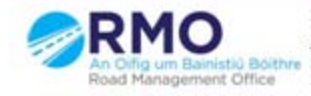

Working together effectively Ag obair go héifeachtach le chèile

### **Click on Licensing**

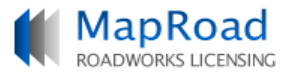

💭 Help - FAQs

👤 RMO Roscommon Admin Account Roscommon County Council - Logout

|                                                                                                    |                 |                                                                                                 |                                                              | E                                                                  | EXTERNAL LICENCES                          |               | 🗘 SET   | TTINGS   |
|----------------------------------------------------------------------------------------------------|-----------------|-------------------------------------------------------------------------------------------------|--------------------------------------------------------------|--------------------------------------------------------------------|--------------------------------------------|---------------|---------|----------|
| Welcome to MapRo                                                                                                    | ad Roady        | works Licensing                                                                                 | This section contains all li<br>Archive                      | icences that your Local Authority<br>Active                        | is handling.<br>Being Proces               | sed           |         |          |
| MapRoad Roadworks Licensing i                                                                                                    | s the new natio | nal system for the manag                                                                        | 0 Closed<br>ement and processing of roa<br>9 Refused         | 3 Granted<br>adworks licence applications.<br>52 Works Status      | 0 Process                                  | iing<br>oning |         |          |
| Processing<br><b>2017RN0005</b><br>Licence Type: T3<br>Applicant Organisation: Eircom<br>Assigned User: Philip Fleming<br>Last Action: 15/02/2017<br>Start Date : 14/03/2017 | View 🤿          | Tuesday<br>Application Subm<br>A licence application has<br>View Notifications                  | <b>S</b> Withdrawn<br>itted<br>been submitted for processing | 0 Closeout                                                         | <ol> <li>Approv</li> <li>Paymer</li> </ol> | al d          | `omment | <b>,</b> |
| Processing<br>2017RN0004<br>Licence Type: T3<br>Applicant Organisation: Eircom<br>Assigned User: John Quigley<br>Last Action: 15/02/2017<br>Start Date : 14/03/2017          | View 🌖          | Tuesday<br>Application Subm<br>A licence application has<br>View Notifications                  | itted<br>been submitted for processing                       | Brian OMalley 🗭                                                    |                                            | c             | `omment | •        |
| Processing<br>2017RN0003<br>Licence Type: T3<br>Applicant Organisation: Eircom<br>Assigned User: Denis Whyte<br>Last Action: 15/02/2017<br>Start Date : 06/03/2017           | View 🤿          | 06 February 2017<br>Application Subm<br>A licence application has<br>View Notifications         | itted<br>been submitted for processing                       | Brian OMalley 🐲                                                    |                                            | c             | ìomment | •        |
| Conditioning<br>2017RN0002<br>Licence Type: T21<br>Applicant Organisation: Eircom<br>Assigned User: Denis Whyte<br>Last Action: 03/02/2017<br>Start Date : 21/02/2017        | View 🅣          | 03 February 2017<br>Conditioning: Boy<br>This department has bee<br>opening.<br>31 January 2017 | 'le in∨ited<br>n invited to submit comments a                | Denis Whyte 🗭<br>and add conditions to the road<br>Brian OMalley 💭 |                                            | с             | `omment | •        |

In this screen you will see the licences which are currently being processed and have not been granted yet if you click on Map View this will bring up the licences in all locations.

|                           |                        |           |                                   | <u>2</u> R              | MO Roscommon Admin Acc            | ount Roscommon Coun        | Help - FAQs<br>ty Council - Logout |
|---------------------------|------------------------|-----------|-----------------------------------|-------------------------|-----------------------------------|----------------------------|------------------------------------|
|                           |                        |           |                                   |                         | EXTERNAL LICENCE                  | s 💆 LICENSING              | 🔹 SETTINGS                         |
| Licensing                 |                        |           |                                   |                         |                                   |                            |                                    |
| Stages Managed by You     |                        |           |                                   |                         |                                   |                            |                                    |
| BEING PROCESSED           |                        |           | Select Submitted Yea 🔻            | Select Licensing Area 🔻 | Select User 🔹                     | Select Licence Type        | <ul> <li>Apply Clear</li> </ul>    |
| 0 Processing              | Map View               |           |                                   |                         | Showing <b>5</b> of <b>5.</b> Sub | mitted to: <b>Roscommo</b> | n County Council.                  |
| Conditioning     Approval | Licence Code Type Orga | anisation | Advance Notificatio<br>ANP (Days) | n Period Remaining      | Req                               | uested Start Date          | Licence Stage                      |
| 0 Payment Approval        | 2016RN0090 T21 Eirco   | om        | -77                               |                         | 05                                | /12/2016                   | Conditioning 🥜                     |
|                           | 2016RN0089 T3 Eirco    | om        | -73                               |                         | 09                                | /12/2016                   | Conditioning 🥜                     |
| ACTIVE                    | 2017RN0003 T3 Eirce    | om        | 14                                |                         | 06                                | /03/2017                   | Approval 🏉                         |
| 52 Works Status           | 2017RN0004 T3 Eirco    | om        | 22                                |                         | 14                                | /03/2017                   | Conditioning 🥜                     |
| 119 Guarantee             | 2017RN0005 T3 Eirco    | om        | 22                                |                         | 14                                | /03/2017                   | Conditioning 🥜                     |
| 0 Closeout                |                        |           |                                   |                         |                                   |                            |                                    |
| ARCHIVE                   |                        |           |                                   |                         |                                   |                            |                                    |
| 0 Closed                  |                        |           |                                   |                         |                                   |                            |                                    |

9 Refused

5 Withdrawn

ALL STAGES

#### This will show the locations of these applications

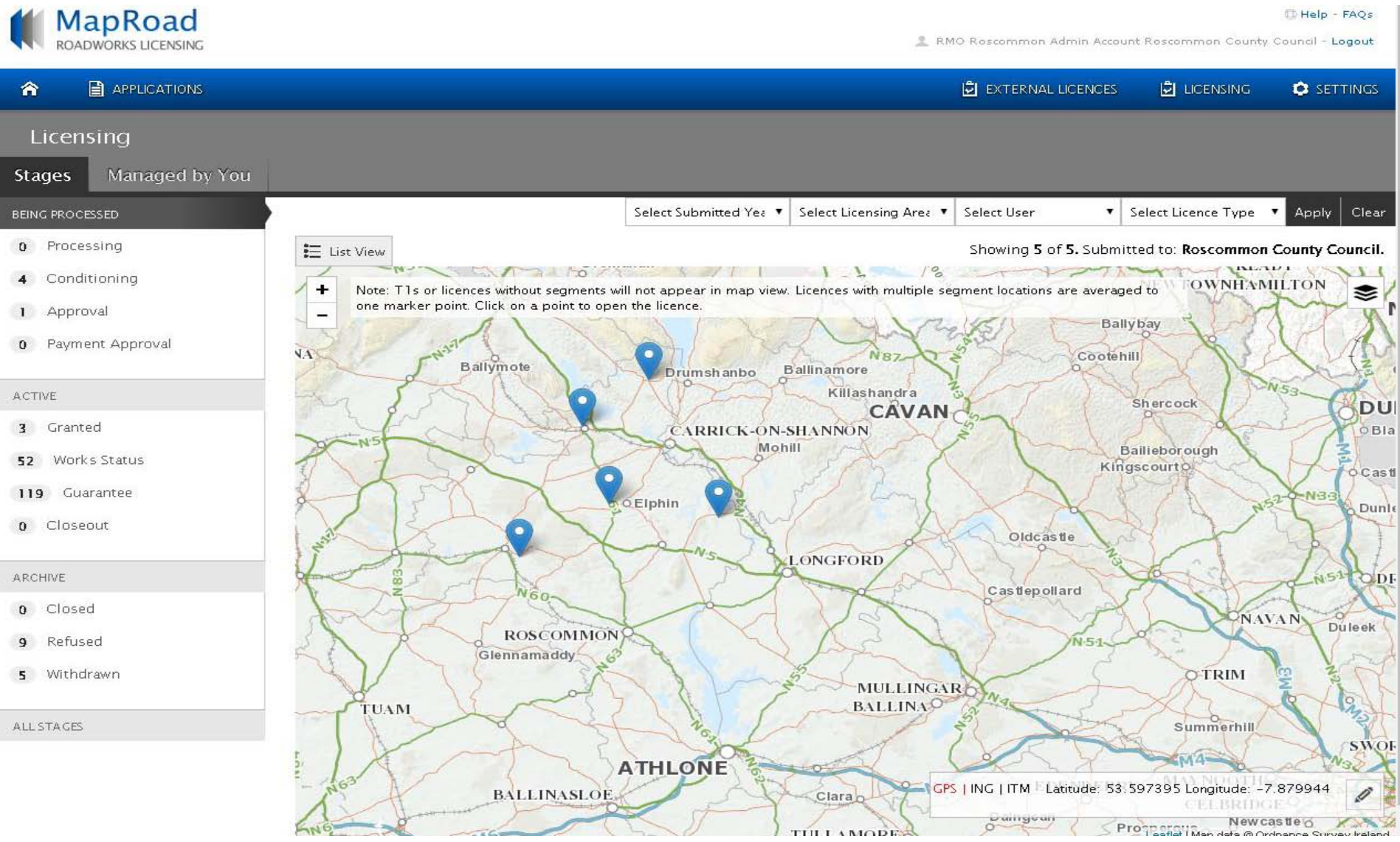

# If you select "Active" this will enable you to see all those licences which have gone from Granted all the way to Guarantee Period. Click on Map View to see the locations

|                       |                  |                               |                           | 2 RM                  | O Roscommon Admin Accou               | 😳 Help - FAQs<br>int Roscommon County Council - Logout |
|-----------------------|------------------|-------------------------------|---------------------------|-----------------------|---------------------------------------|--------------------------------------------------------|
|                       |                  |                               |                           |                       | EXTERNAL LICENCES                     | 🗟 LICENSING 🔹 SETTINGS                                 |
| Licensing             |                  |                               |                           |                       |                                       |                                                        |
| Stages Managed by You |                  |                               |                           |                       |                                       |                                                        |
| BEING PROCESSED       |                  | Select Submitted Yea 🔻        | Select Licensing Area 🔻 S | Select Organisation 🔹 | Select User 🔹 🔻                       | Select Licence Type 🔹 Apply Clear                      |
| 0 Processing          | 🔮 Map View       |                               |                           | Sho                   | owing <b>174</b> of <b>174.</b> Submi | tted to: Roscommon County Council.                     |
| 4 Conditioning        |                  |                               |                           |                       |                                       |                                                        |
| 1 Approval            | Licence Code Typ | e Organisation                | Assigned To               |                       | Last A                                | ction Licence Stage                                    |
| 0 Payment Approval    | 2015RN0035 T2    | E-Nasc Eireann Teoranta T/A E | Enet Conor Fallon         |                       | 21/12                                 | 2/2015 Guarantee Period 🥏                              |
|                       | 2015RN0012 T2    | Eircom                        | Deirdre Fallon            |                       | 30/12                                 | 2/2015 Guarantee Period 🥏                              |
| 3 Granted             | 2015RN0022 T2    | Eircom                        | Deirdre Fallon            |                       | 30/12                                 | 2/2015 Guarantee Period 🥏                              |
| 52 Work's Status      | 2015RN0004 T2    | Eircom                        | Conor Fallon              |                       | 31/12                                 | 2/2015 Guarantee Period 🥏                              |
| 119 Guarantee         | 2015RN0006 T3    | Eircom                        | Deirdre Fallon            |                       | 31/12                                 | 2/2015 Guarantee Period 🥏                              |
| 0 Closeout            | 2015RN0009 T2    | Eircom                        | Finbar Quinn              |                       | 31/12                                 | 2/2015 Guarantee Period 🥏                              |
| ARCHIVE               | 2015RN0026 T2    | Eircom                        | Austin Beirne             |                       | 31/12                                 | 2/2015 Guarantee Period 🥏                              |
| 0 Closed              | 2015RN0038 T2    | Eircom                        | Natasha McGarry           |                       | 31/12                                 | 2/2015 Guarantee Period 🥏                              |
| 9 Refused             | 2015RN0005 T2    | Eircom                        | Natasha McGarry           |                       | 31/12                                 | 2/2015 Guarantee Period 🥏                              |
| 5 Withdrawn           | 2015RN0010 T2    | Eircom                        | Finbar Quinn              |                       | 01/0                                  | 1/2016 Guarantee Period 🥏                              |
| ALLSTAGES             | 2015RN0013 T2    | Eircom                        | Deirdre Fallon            |                       | 01/01                                 | 1/2016 Guarantee Period 🥏                              |
|                       | 2015RN0014 T2    | Eircom                        | Finbar Quinn              |                       | 0170                                  | 1/2016 Guarantee Period 🥏                              |

## If you scroll in and out on the map location you are looking for you will see what licences have been issued in particular locations

|                       | 🖄 external licences 🕒 licensing 🌣 setting                                                                                                    | 5  |
|-----------------------|----------------------------------------------------------------------------------------------------|----|
| Licensing             |                                                                                                    |    |
| Stages Managed by You |                                                                                                    |    |
| BEING PROCESSED       | Select Submitted Yea  Select Licensing Area Select Organisation Select User Select Licence Type Apply Clear                                                                                                    | ar |
| 0 Processing          | E List View Showing 173 of 174. Submitted to: Roscommon County Council                                                                                                    | ı. |
| 4 Conditioning        | + Note: T1s or licences without segments will not appear in map view. Licences with multiple segment locations are averaged to                                                                                                    | ;  |
| 1 Approval            | - one marker point. Click on a point to open the licence.                                                                                                    |    |
| 0 Payment Approval    | CLOONBRA CKNA                                                                                                    |    |
|                       | in the second second seco |    |
| 3 Granted             | Castle                                                                                                    |    |
| 52 Works Status       | Cellin Cellin                                                                                                    | ۵  |
| 119 Guarantee         | Castle Ave                                                                                                    |    |
| 0 Closeout            | asite Pk                                                                                                    |    |
|                       | E Cherry Drive Fallon Ne                                                                                                    |    |
| ARCHIVE               | Lus Leana                                                                                                    |    |
| 0 Closed              | Roscommon anesborough *                                                                                                    |    |
| 9 Refused             | Vec Vec                                                                                                    |    |
| 5 Withdrawn           | Sam Oar                                                                                                    |    |
|                       |                                                                                                    |    |
| ALLSTAUDS             | Loven Rd                                                                                                    |    |
|                       | Court ANC COURT ANC CPS LING LITM Latitude: 53 632539 Longitude: -8 193913                                                                                                    | 7  |
|                       |                                                                                                    |    |

# Please submit any queries to the RMO through <u>Support@mrl.jitbit.com</u>